| ſ |   |   |
|---|---|---|
| L |   |   |
| L |   |   |
| L | _ |   |
| L |   |   |
| C |   | , |

Specialkost

| Dokum | ent            |
|-------|----------------|
| Emne: | Administration |

# Forklaring

Hvis kommunen tilbyder deltagerne specialkost, kan du indsamle og håndtere deres præferencer i OS2valghalla. Systemet indeholder som udgangspunkt glutenfri eller vegetarisk kost, men du skal selvfølgelig konfigurere det efter, hvad I tilbyder.

Den oprettede specialkost vises som en valgmulighed ved oprettelse af en deltager, og når deltagerne selv opretter en profil.

Trin for trin

### 1. Trin 1: Tilgå Specialkost

Fra forsiden skal du:

- 1. Vælge Administration i topmenuen
- 2. Klikke på Specialkost

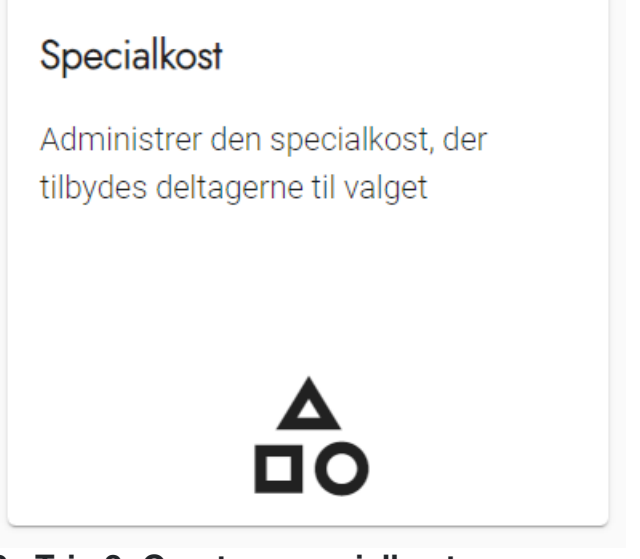

#### 2. Trin 2: Opret ny specialkost

For at tilføje yderligere typer af specialkost, skal du trykke på knappen Opret Specialkost

+ Opret specialkost

#### 3. Trin 3: Navngiv specialkost

Giv specialkosten et sigende navn, det er ikke muligt at tilføje en beskrivelse.

Tryk herefter på OK

| Opret specialkost |    |          |
|-------------------|----|----------|
| Tite!*            |    |          |
|                   | ОК | Annuller |

## 4. Trin 4: Rediger eller slet specialkost

Du kan ud for hvert punkt i overblikket redigere eller slette emnet, ved at trykke på henholdsvis blyant eller skraldespanden.

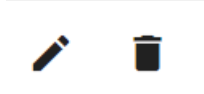